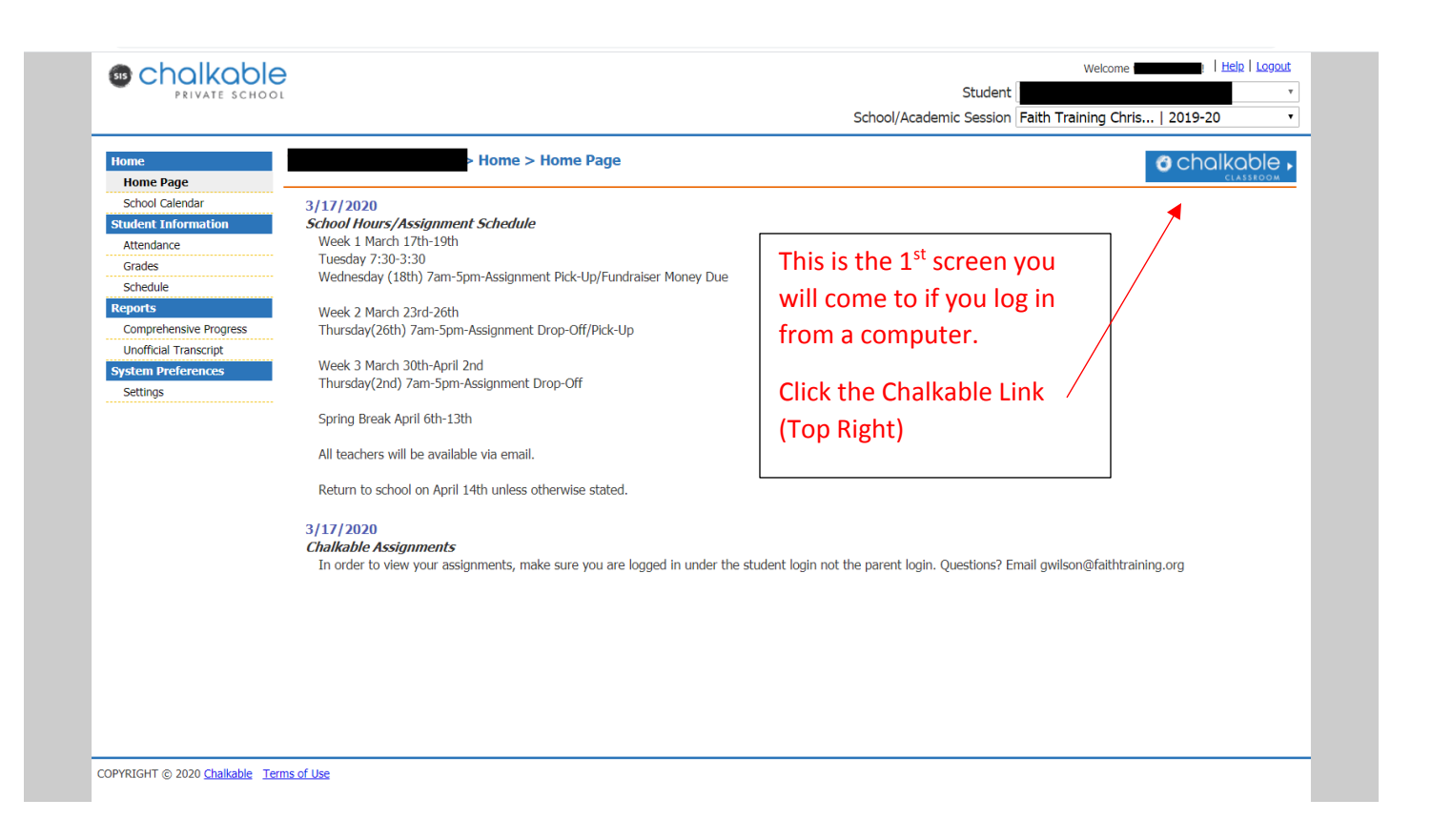

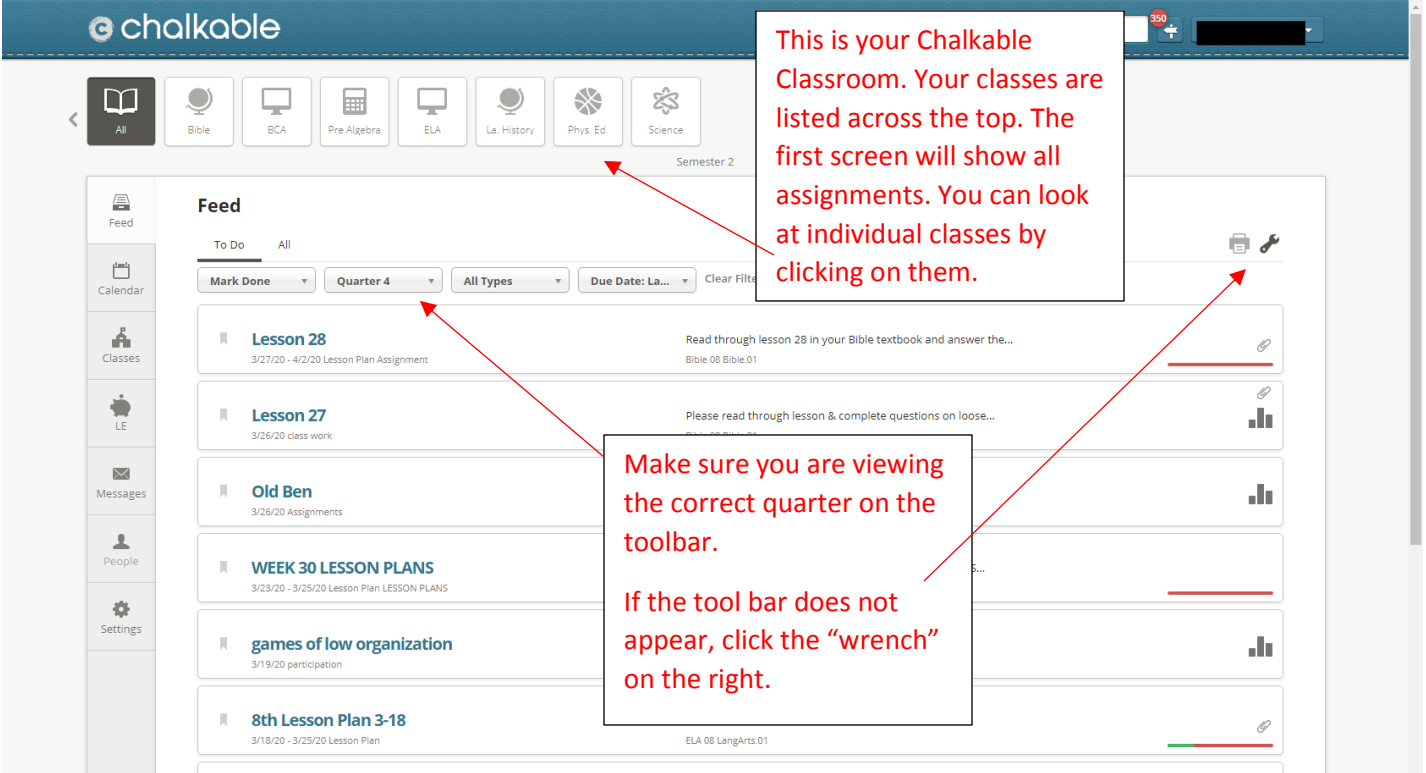

https://classroom.chalkabla.com/Home/Student.aspx#announcement/view/1000036527/1